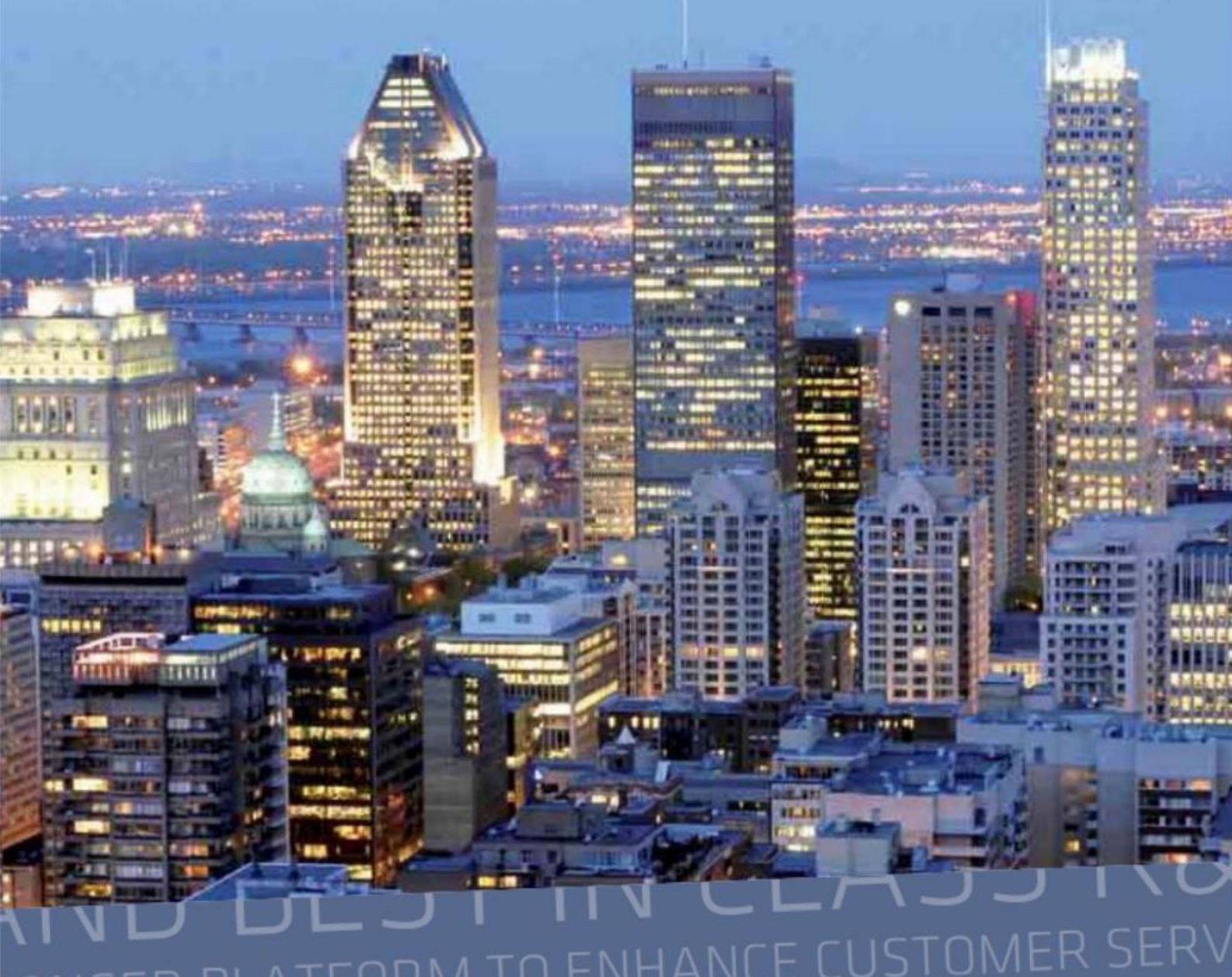

ONGER PLATFORM TO ENHANCE COSTONER SERV PRYSMIAN GROUP LEADING TECHN eCatalogue with Store3G LEADER IN R CE EMEA Elevator EXTENDED PRODUCT ADING TECHNOLOGY STRONGER PLATFOR

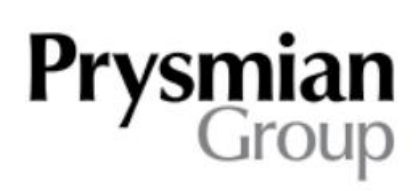

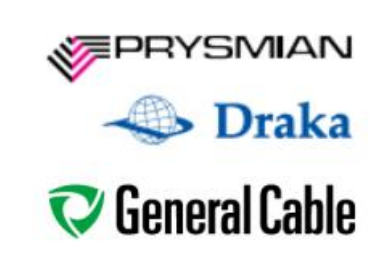

### Contens

### **0/ Introduction**

- 1/ Home page
- 2/ Login

### **3/ Product inquiry/ order**

- **3.1/ Specific selection**
- **3.2/ Logistic and detailed product information**
- **3.3/ Inquiry/ order completion**
- 4/User profile
- 5/ Logout

## **0/ Introduction**

Prysmian Group's application **eCatalogue with Store3G EMEA Elevator** is used by registered users for easy on-line product inquiry/ order.

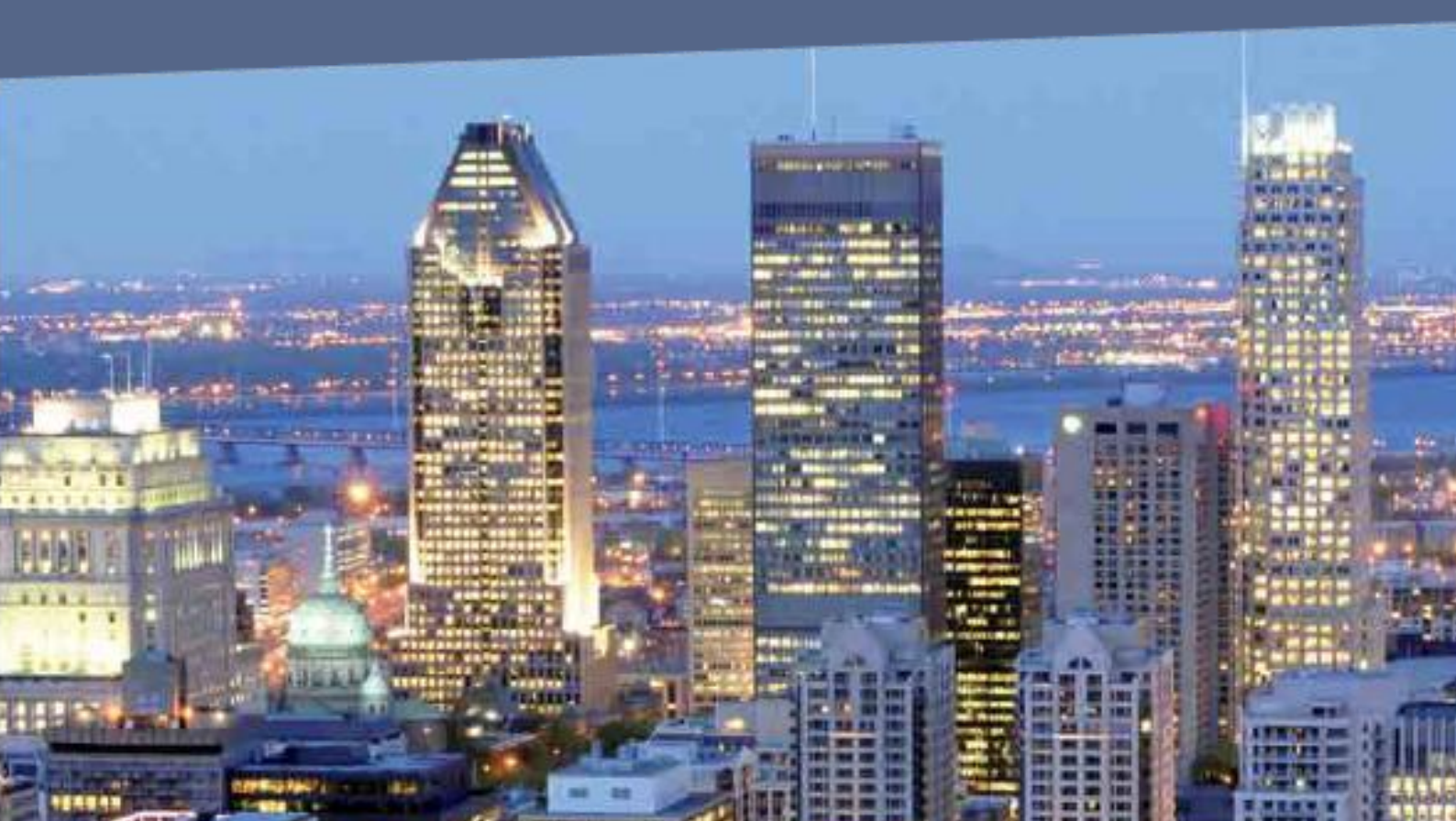

The application can be found at the URL: <u>www.elevator-prysmian.eu</u>.

An unsigned user can search, filter, and view products in the app.

### For detailed product information or iquiry/order creation, please login.

# 1/ Home page

The home page includes **product search**, **alphabetical product filter**, and options to update the currently logged-in user. On the main page you will find:

- Order basket
- Language selection
- User profile editation
- Search box
- Alphabetically filter
- Segments signpost

evator

travelling cable

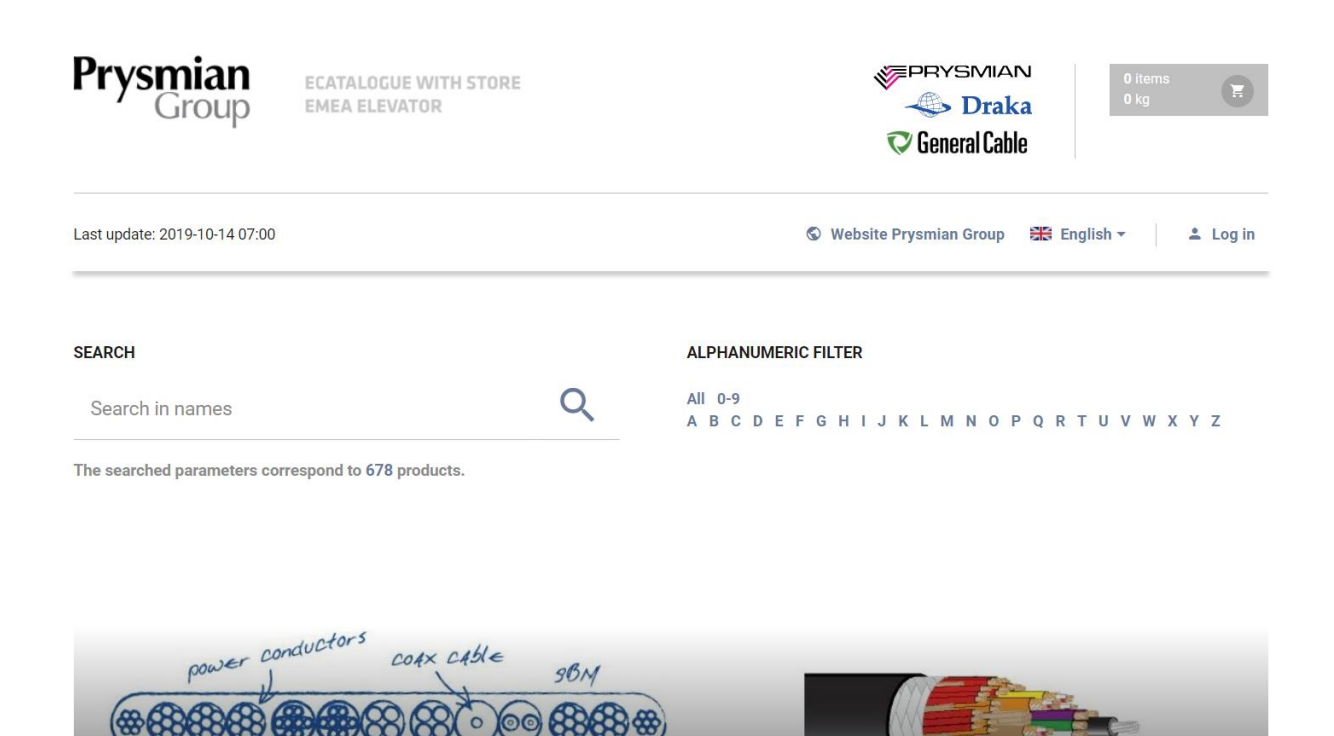

optical cable

Elevator ro

travelling cable

Filtering, searching or selecting a segment takes you to the product page. On this page there are 3 columns **Search**, **Filter by Characteristics** and **Products**. With the help of filtering and searching it is possible to refine the product selection. The Products column provides information about the products found.

| Pry            | <b>smian</b><br>Group                               | ECATALOGUE WITH<br>EMEA ELEVATOR      | STOR  | E                                         |        | F         | BYSMIAN<br><b>Draka</b><br>General Cable | 0 items<br>0 kg      |                      |        |
|----------------|-----------------------------------------------------|---------------------------------------|-------|-------------------------------------------|--------|-----------|------------------------------------------|----------------------|----------------------|--------|
| Last up        | date: 2019-10-14 07:00                              |                                       |       |                                           | S Webs | site Pry: | smian Group 🛛 🔛                          | English → 🕴 💄 Log in |                      |        |
| Filter<br>Remo | ve all × Segment: El                                | evator round travelling cable         | 9 ×   |                                           |        |           | Items found: 7                           |                      |                      |        |
| _              | Search in names                                     | ٩                                     | STICS | FILTRATION BY CHARACTERISTICS<br>Compound |        | S         | Item code                                |                      | Name                 | Detail |
| ARCH           | ALPHANUMERIC FILTER                                 | C FILTER                              | CTERI | PVC                                       | *      | DDUC      | 20204368                                 | YSSTY 4x             | 2x0,34 BK DRUM 500M  | ~      |
| S              | All 0-9                                             |                                       | HARA  |                                           | -      | PRC       | 20225723                                 | D05VVD3-F            | 20G1,00 BK DRUM 500M | ~      |
|                | A B C D E F G<br>O P Q R T U V                      | HIJKLMN<br>WXYZ                       | Ċ     | Power core                                |        |           | 20214059                                 | D05VVD3-F            | 24G1,00 BK DRUM 500M | ~      |
|                |                                                     |                                       | Г     | 1,0 mm²                                   |        |           | 20218140                                 | D05VVD3-F            | 30G1,00 BK DRUM 500M | ~      |
|                | SEGMENT SELECTIO                                    | )N                                    |       |                                           | -      |           | 20173294                                 | YSSTCY 4             | 2x0,34 BK DRUM 500M  | ~      |
|                | Elevator flat travelling<br>Elevator round travelli | cable ^                               |       | Number of power core cores                |        |           | 20218137                                 | D05VVD3-F            | 7G1,00 BK DRUM 500M  | ~      |
|                | Wire ropes<br>Wires & Cables                        | _                                     |       |                                           |        |           | 20218138                                 | D05VVD3-F            | 12G1,00 BK DRUM 500M | ~      |
| I              | Wire way<br>Compensation chains<br>Others           |                                       |       | 12<br>20<br>24                            | •      | Ŀ         |                                          |                      |                      |        |
|                |                                                     | -                                     |       | Signal pair                               |        |           |                                          |                      |                      |        |
| I              | WAREHOUSE FILTER                                    |                                       |       | 2x0,34mm²                                 | *      | Ŀ         |                                          |                      |                      |        |
|                | - All -<br>Velké Meziříčí, CZ<br>Legnano, IT        | · · · · · · · · · · · · · · · · · · · |       | Number of signal pair cores               | *      |           |                                          |                      |                      |        |

Filters work together, so you can use both the CHARACTERISTICS and CATEGORIES columns. Your options are visible above the filter, where you can cancel them individually.

| Filter              |                                 |                    |                        |                             |      |                |                                |
|---------------------|---------------------------------|--------------------|------------------------|-----------------------------|------|----------------|--------------------------------|
| Remove all $\times$ | Segment: Elevator round travell | ling cable $	imes$ | Compound: PVC $\times$ | Number of power core cores: | 20 × |                |                                |
| SEAR                | сн                              |                    |                        |                             | Ľ.   | Items found: 1 |                                |
| Searc               | ch in names Q                   |                    | G FILTRATION BY C      | CHARACTERISTICS             | TS   | Item code      | Name                           |
| EARCI<br>EARCI      | IANUMERIC FILTER                | OTE:               | PVC                    | *                           | opno | 20225723       | D05VVD3-F 20G1,00 BK DRUM 500M |
|                     | -9<br>- 0                       | Ν                  | HAKA                   | *                           | PR   |                |                                |

# 2/ Login

### For detailed product information or order creation, please login.

Click Sign in at the top right. On the Login page fill in your email and login.

| Prysmian<br>Group             | ECATALOGUE WITH STORE<br>EMEA ELEVATOR                      | Ceneral Cable                                 |
|-------------------------------|-------------------------------------------------------------|-----------------------------------------------|
| Last update: 2019-10-14 07:00 |                                                             | © Website Prysmian Group 🚟 English → 🔺 Log in |
|                               | Login<br>Username<br>Password<br>Remember me<br>Sign in nov | N                                             |
| © 2019 Draka Kabely, Prysn    | nian Group • Help • Privacy policy                          | Created by XART.CZ                            |

## **3/ Product inquiry/ order**

Logged users will also see Batch and Logistics information in the Products column. For each product the item code, product name, quantity (length in km) are displayed.

| Pr             | Group EMEA ELE                                                                                                    | GUE WITH<br>EVATOR | STOR            | E        |                                                                                                  | ٩                                                                                                    | C Gener                                                                                                  | omian<br>Draka<br>al Cable                                                                                                    | 0 ite<br>0 kg | ems<br>I       | E      |
|----------------|----------------------------------------------------------------------------------------------------|--------------------|-----------------|----------|--------------------------------------------------------------------------------------------------|----------------------------------------------------------------------------------------------------|----------------------------------------------------------------------------------------------------|----------------------------------------------------------------------------------------------------|---------------|----------------|--------|
| Last up        | odate: 2019-10-14 07:00                                                                                                    |                    |                 | 6        | Website P                                                                                        | rysmian Group 🛛 🚟 English 👻                                                                                                    | ± L                                                                                                    | <b>ukáš Marek</b> Ad                                                                                                    | Iministra     | ition Lo       | og out |
| Filter<br>Remo | ve all × Segment: Elevator round tra                                                                                                    | avelling cable     | e ×             |          |                                                                                                  |                                                                                                    |                                                                                                    |                                                                                                    |               |                |        |
|                | SEARCH                                                                                                    |                    |                 | 1        | Items found                                                                                      | 7                                                                                                    |                                                                                                    |                                                                                                    |               |                |        |
| Ţ              | SEARCH<br>Search in names                                                                                                    | ۹                  | STICS           | IS       | Items found<br>Item code                                                                         | 7<br>Name                                                                                                    | Quantity                                                                                                 | Inquiry                                                                                                    | Batch         | Logistics      | Detai  |
| EARCH          | SEARCH<br>Search in names<br>ALPHANUMERIC FILTER                                                                                                    | ٩                  | CTERISTICS      | ODUCTS   | Items found<br>Item code<br>20204368                                                             | 7<br>Name<br>YSSTY 4x2x0,34 BK DRUM 500M                                                                                                    | Quantity<br>1,502                                                                                        | Inquiry<br>0,000 km (+)                                                                                                    | Batch         | Logistics      | Detai  |
| SEARCH         | SEARCH<br>Search in names<br>ALPHANUMERIC FILTER<br>All 0-9<br>A B C D E F G H I J K L                                                                                                    | ۹.<br>М N          | CHARACTERISTICS | PRODUCTS | Items found Item code 20204368 20225723                                                          | .7<br>Name<br>YSSTY 4x2x0,34 BK DRUM 500M<br>D05VVD3-F 20G1,00 BK DRUM 500M                                                                                                    | Quantity 1,502 1,066                                                                                     | Inquiry<br>0,000 km (+)<br>0,000 km (+)                                                                                                    | Batch         | Logistics<br>V | Detai  |
| SEARCH         | SEARCH<br>Search in names<br>ALPHANUMERIC FILTER<br>All 0-9<br>A B C D E F G H I J K L<br>O P Q R T U V W X Y Z                                                                                                    | Q<br>M N           | CHARACTERISTICS | PRODUCTS | Items found<br>Item code<br>20204368<br>20225723<br>20214059                                     | Name           VSSTY 4x2x0,34 BK DRUM 500M           D05VVD3-F 20G1,00 BK DRUM 500M           D05VVD3-F 24G1,00 BK DRUM 500M                                                                                                    | Quantity           1,502           1,066           0,500                                                 | Inquiry<br>0,000 km +<br>0,000 km +                                                                                                    | Batch         | Logistics      | Detai  |
| SEARCH         | SEARCH<br>Search in names<br>ALPHANUMERIC FILTER<br>All 0-9<br>A B C D E F G H I J K L<br>O P Q R T U V W X Y Z                                                                                                    | Q<br>M N           | CHARACTERISTICS | PRODUCTS | Items found<br>Item code<br>20204368<br>20225723<br>20214059<br>20218140                         | 7<br>Name VSSTY 4x2x0,34 BK DRUM 500M U05VVD3-F 20G1,00 BK DRUM 500M D05VVD3-F 24G1,00 BK DRUM 500M D05VVD3-F 30G1,00 BK DRUM 500M                                                                                                    | Quantity           1,502           1,066           0,500           0,500                                 | Inquiry<br>0,000 km<br>0,000 km<br>0,000 km<br>0,000 km<br>10,000 km<br>10,000 | Batch         | Logistics      | Detai  |
| SEARCH         | SEARCH<br>Search in names<br>ALPHANUMERIC FILTER<br>AII 0-9<br>A B C D E F G H I J K L<br>O P Q R T U V W X Y Z<br>SEGMENT SELECTION<br>Elevator flat travelling cable                                                  | Q                  | CHARACTERISTICS | PRODUCTS | Items found Item code 20204368 20225723 20214059 20218140 20173294                               | 7           Name           VSSTY 4x2x0,34 BK DRUM 500M           D05VVD3-F 20G1,00 BK DRUM 500M           D05VVD3-F 24G1,00 BK DRUM 500M           D05VVD3-F 30G1,00 BK DRUM 500M           VSSTCY 4x2x0,34 BK DRUM 500M                              | Quantity           1,502           1,066           0,500           0,500           0,000                 | Inquiry<br>0,000 km +<br>0,000 km +<br>0,000 km +<br>0,000 km +                                                                                                    | Batch         | Logistics      | Detai  |
| SEARCH         | SEARCH<br>Search in names<br>ALPHANUMERIC FILTER<br>All 0-9<br>A B C D E F G H I J K L<br>O P Q R T U V W X Y Z<br>SEGMENT SELECTION<br>Elevator flat travelling cable<br>Elevator round travelling cable<br>Wire ropes | Q .                | CHARACTERISTICS | PRODUCTS | Items found<br>Item code<br>20204368<br>20225723<br>20214059<br>20218140<br>20173294<br>20218137 | Name           VSSTY 4x2x0,34 BK DRUM 500M           005VVD3-F 20G1,00 BK DRUM 500M           005VVD3-F 24G1,00 BK DRUM 500M           005VVD3-F 30G1,00 BK DRUM 500M           VSSTCY 4x2x0,34 BK DRUM 500M           005VVD3-F 70G1,00 BK DRUM 500M | Quantity           1,502           1,066           0,500           0,500           0,000           0,000 | Inquiry<br>0,000 km +<br>0,000 km +<br>0,000 km +<br>0,000 km +<br>0,000 km +                                                                                                    | Batch         | Logistics      | Detai  |

### 3.1/ Specific selection

If you click in the Batch column, a list of batches appears. Select the desired batches using the check box.

| Iter | n code |          | Name                | Quantity   | Quantity Inquiry |        | tch Logist | ics Detail |
|------|--------|----------|---------------------|------------|------------------|--------|------------|------------|
| 202  | 204368 | YSSTY 4x | 2x0,34 BK DRUM 500M | 1,502      | 0,000            | km 🛨 💙 | < ~        | ~          |
|      | Ba     | tch      |                     |            |                  |        |            |            |
|      | _      |          |                     | Number     |                  | Qu     | - 1        |            |
|      |        |          |                     | 1811270200 |                  | 0,499  |            | _          |
|      |        |          |                     | 1015228064 |                  | 0,639  |            |            |
|      |        |          |                     | 1015228070 |                  | C      | ),264      |            |
|      |        |          |                     | 1811270015 | 1811270015       |        | ),080      |            |
|      |        |          |                     | 1903070071 |                  | c      | ),020      |            |
|      |        |          |                     | 1903070071 |                  | (      | ),020      | _          |

Press the button  $\textcircled{\bullet}$  to place the selected batches into the cart.

## 3.2/ Logistic and detailed product information

Logistic and detailed product information is displayed in the Logistic and Detail

columns 🔪 .

| ) | Item code |          | Name                            |                                    | Quantity            | Inquiry               | Batch | Logistics | Detail |
|---|-----------|----------|---------------------------------|------------------------------------|---------------------|-----------------------|-------|-----------|--------|
|   | 2020      | 04368    | YSSTY 4x2x0,34 E                | 3K DRUM 500M                       | 1,502               | 0,000 km +            | ~     | ×         | ~      |
|   |           | Le<br>Le | egenda<br>s - make to stock, MT | <b>0</b> - make to order, <b>N</b> | <b>//OQ</b> - minin | num ordering quantity |       |           |        |
|   |           | Wei      | ght per [kg/km/pcs]             | Packing                            |                     | Packing length [km]   | Stoc  | k status  |        |
|   |           | 02.0     | 45                              | Wooden drum 80                     | Omm                 | 499                   | мто   |           |        |

#### Items found: 7

| CTS   | Item code Name               |                                                                                                    |                              | Quantity | Inqu         | Inquiry |   | Logistics | Detail |
|-------|------------------------------|----------------------------------------------------------------------------------------------------|------------------------------|----------|--------------|---------|---|-----------|--------|
| RODUC | 20204368                     | YSSTY 4x2x0,34 E                                                                                       | K DRUM 500M                  | 1,502    | 0,000        | km 🛨    | ~ | ~         | ×      |
| đ     | P<br>YS<br>Out<br>Cor<br>Fre | Product details<br>SSTY 4x2x0,34 BK D<br>ter colour: black<br>mpound: PVC<br>ely suspended length (FSL | <b>PRUM 500M</b><br>.): 60 m |          |              |         |   |           |        |
|       | Тур                          | e                                                                                                    | Value                        |          | Number of co | ores    |   |           |        |
|       | Sigr                         | nal pair                                                                                               | 2x0,34mm²                    |          | 4            |         |   |           |        |
|       | DA                           | ATA SHEET<br>YSSTY 4x2x0,34 BK                                                                         | DRUM 500M                    |          |              |         |   |           |        |

## 3.3/ Inquiry/ order completion

To complete the order go to the **Basket** (in the top menu).

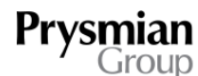

ECATALOGUE WITH STORE EMEA ELEVATOR

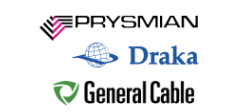

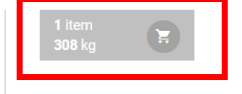

Check the order. You can change the quantity or remove goods from the cart. If you make any changes to the quantity ordered, confirm the change by clicking on the Recalculate button.

Next select: Shipping address - fill in the delivery address Date of expedition - required shipping date Shipping – customer (arrange transport yourself) / Prysmian (wish to bring) It is possible to add a **Note** to the order.

To complete, choose whether you are creating a **binding order** or a **demand**.

| VOUR  | INOURY    |
|-------|-----------|
| 10010 | in Quinti |

| Item                                                             | Weight     | Quantity |        |
|------------------------------------------------------------------|------------|----------|--------|
| H05VVH6-F 20G0,75+2x(2x0,5)C DRUM 500M<br>Product code: 20065036 | 307,500 kg | 0,500 km | ×      |
| Number: 1908040033, quantity: 0,500 km                           |            |          | ⊗      |
| Number: 1908040038, quantity: 0,500 km                           |            |          | ⊗      |
| Gross weight of items requested:                                 |            | 307,     | 500 kg |
|                                                                  |            |          |        |
|                                                                  |            | D        |        |

| USTOMER                              | SUPPLIER           |
|--------------------------------------|--------------------|
| XART s.r.o.                          | Date of expedition |
| 59401 Velké Meziříčí,<br>Záviškova 1 | 2019-10-14         |
| Czech Republic                       | Shipping           |
| E-mail:                              | Prysmian v         |
| lukyn.marek@gmail.com                | Note               |
| Shipping address                     |                    |
| 59401 Velké Meziříčí, Záviškova 1    | //                 |
|                                      |                    |

Send inquiry Submit a binding order

## 4/ User profile

You can access your user profile by clicking the button with your name:

| Prysmian<br>Group                | ECATALOGUE WITH ST<br>EMEA ELEVATOR | ORE                             | V<br>V<br>V<br>G       | Draka         | 0 položek<br>0 kg | Ħ        |
|----------------------------------|-------------------------------------|---------------------------------|------------------------|---------------|-------------------|----------|
| Poslední aktualizace: 14. 10. 20 | 9 06:00                             | S Webové stránky Prysmian Group | 🖿 Čeština <del>-</del> | 💄 Lukáš Marek | Administrace      | Odhlásit |

This tab contains the user account details of the user and contains the following items

**Username** - the name you use to log in to the system. Because it is used for logging in, it cannot be changed.

**Password** (To change the password, enter it in this field. The new password must be at least 6 characters long and contain at least one uppercase letter, one lowercase letter and one digit.)

**Repeat password** (To change your password, enter the same password you entered in the box above to ensure that you entered your new password without errors.)

#### Full name

**Email** - used to send order confirmations and request confirmations and other communications.

#### Telephone

If you'd like to change your information, type the new information and click Save.

| password        |
|-----------------|
| l password      |
| password        |
| w password      |
| sword to check  |
| ssword to check |
|                 |
| ve              |
|                 |
|                 |
|                 |
|                 |
|                 |

# 5/ Logout

To log out of the application, click **Logout** (top right).

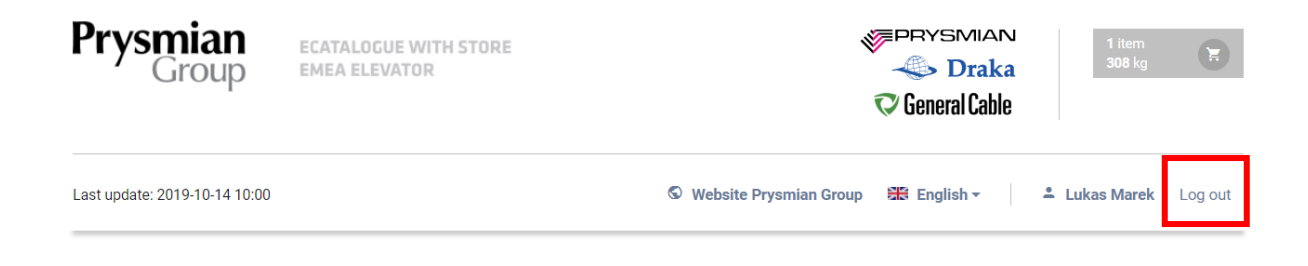